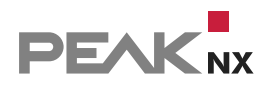

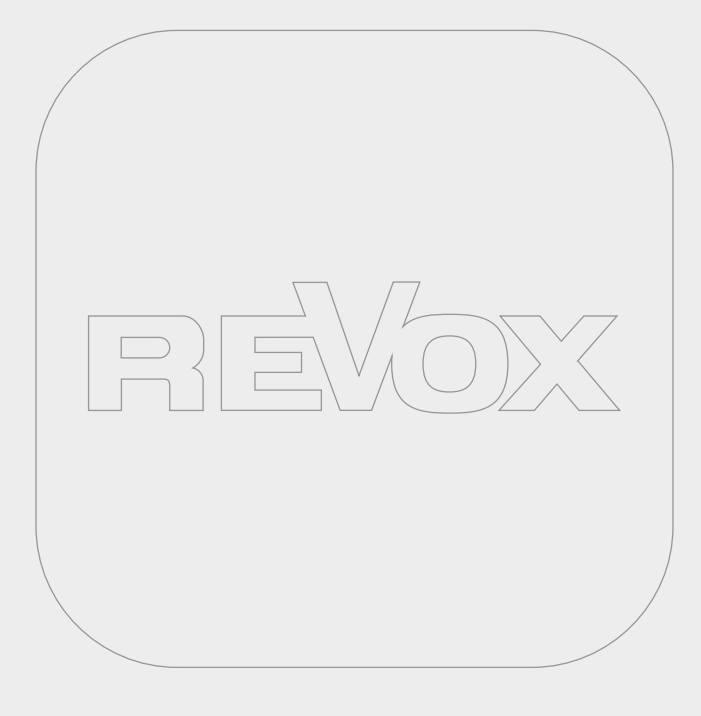

# **YOUVI** Revox Bridge

Kurzanleitung | Getting started | Notice abrégée DE | EN | FR v11.0

| Product            | Item number |
|--------------------|-------------|
| YOUVI Revox Bridge | PNX31-10015 |

In diesem Dokument erwähnte Produktnamen können Marken oder eingetragene Marken der jeweiligen Eigentümer sein. Diese sind nicht ausdrücklich durch "<sup>™"</sup> und "<sup>®"</sup> gekennzeichnet.

© PEAKnx GmbH Leydheckerstraße 10 64293 Darmstadt Deutschland

www.peaknx.com info@peaknx.com Dokumentversion: 1.1.0 Datum: 14.03.25

# Welche Funktionen werden über die Sound-Widgets gesteuert?

Über das Sound-System-Widget binden Sie folgende Funktionen Ihrer Revox-Anlage an:

- Revox-Playlists
- Revox-Favoriten
- Zonen-Wiedergabe

#### Player

- Lautstärke anpassen, stummschalten
- Play/Pause, nächster Song, vorheriger Song
- Wiedergabemodus: Wiederholen, zufällig

#### **Playlisten und Favoriten**

• Über die Reiter "Playlisten" und "Favoriten" werden Titel, die Sie in der Revox-App Ihren Favoriten bzw. zu Playlisten hinzugefügt haben, für den Player ausgewählt.

#### **Zonen-Widget**

Jede Zone wird über ein Widget im jeweiligen Raum visualisiert. Diese werden bei der Zonenerkennung importiert:

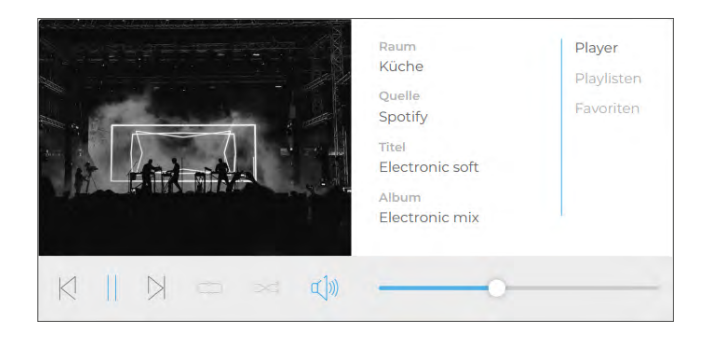

#### **Gruppen-Widget**

Die gesamte Revox-Anlage wird über ein Gruppen-Widget auf dem Dashboard visualisiert, in dem alle importierten Zonen enthalten sind:

Vorbereitung

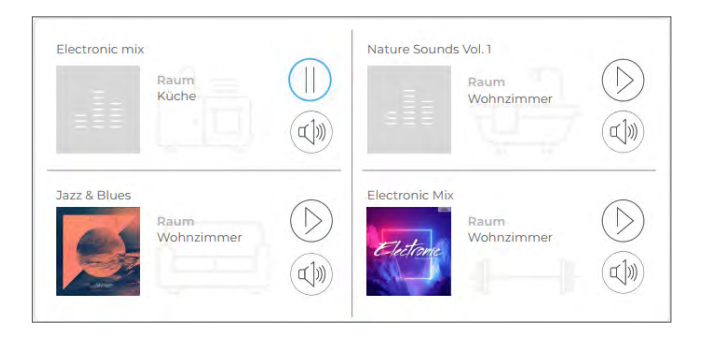

Wenn Sie auf die jeweilige Zone tippen, öffnet sich der entsprechende Player im Widget. Über den "Zurück"-Button gelangen Sie wieder zur Gruppenübersicht:

|                                  | Raum     Player       Küche     Playlisten       Quelle     Favoriten       Spotify     Favoriten       Titel     Electronic soft       Album     Electronic mix |
|----------------------------------|----------------------------------------------------------------------------------------------------|
| $[X \parallel X \square \sim d)$ |                                                                                                    |

#### Installation

- Öffnen Sie das YOUVI Dashboard und gehen Sie auf "Revox installieren".
- Unter *Mehr > Lizenz* können Sie die verbleibenden Tage Ihrer Testlizenz einsehen.
- Zur unbegrenzten Nutzung erwerben Sie die Bridge bitte im PEAKnx Shop.
- Wählen Sie das Revox-Symbol auf der Dashboard-Seite an, um die Bridge zu öffnen.

# Vorbereitung

Wählen Sie die Schaltfläche "Verbinden" an. Es öffnet sich die Revox-Seite.

- Melden Sie sich bei Revox mit dem gleichen Benutzernamen und Kennwort an, das f
  ür den Zugriff auf die App/Webanwendung verwendet wird. Erteilen Sie YOUVI im n
  ächsten Schritt die entsprechenden Berechtigungen.
- Wurde die Verbindung erfolgreich hergestellt, zeigt der Status "Verbunden" an.

| Revox   |           |
|---------|-----------|
| Status: | Verbunden |

### **Revox-Zonen-Erkennung**

- Wählen Sie die Schaltfläche "Geräte erkennen" an.
- Es erscheint ein Fenster, das alle Revox-Zonen auflistet.
- Wählen Sie über die Häkchen aus, welche Sound-Zonen in die Visualisierung importiert werden sollen.
- Ein Klick auf eine Zone zeigt weitere Eigenschaften:

| Erkann                           | ite Geräte   |                    |
|----------------------------------|--------------|--------------------|
| ▽ Klangzone: Zone 1              |              |                    |
| lcon:                            | Musik-Player |                    |
| Raum:                            | Showroom     |                    |
| ✓ Klangzone: Zone 2              |              |                    |
| Icon:                            | Musik-Player | $\bigtriangledown$ |
| Raum:                            | Garage       | $\bigtriangledown$ |
|                                  |              |                    |
|                                  |              |                    |
|                                  |              |                    |
|                                  |              |                    |
|                                  |              |                    |
|                                  |              |                    |
|                                  |              |                    |
| Auswahl für alle Geräte aufheben | Abbrechen    | Geräte erstellen   |

- Wählen Sie den passenden Raum und bei Bedarf ein anderes Icon aus.
- Wählen Sie die Schaltfläche "Geräte erstellen" aus.
- Die Widgets werden in den vorher selektierten Räumen der Visualisierung erstellt.
- Öffnen Sie die Visualisierung und schalten Sie den Edit-Mode an.
- Durch Anwählen des Dashboard-Symbols können Sie die separaten Zonen-Widgets dem Dashboard hinzufügen.

#### Gruppen-Widget erstellen

Ein Widget mit allen Zonen erstellen Sie folgendermaßen:

- Öffnen Sie die Visualisierung und schalten Sie den Edit-Mode an.
- Wechseln Sie zur Dashboard-Seite der Visualisierung.
- Wählen Sie "+ Sound-System" und "Revox".
- Das Gruppen-Widget wird auf dem Dashboard erstellt.

#### Geräteübersicht

- Alle importierten Zonen finden Sie im Drop-Down-Menü "Klangzone" auf der Revox-Seite:
- Wählen Sie die gewünschte Zone aus der Liste aus, um sie zu bearbeiten oder (für YOUVI) zu löschen.
- Zonen(-Widgets) können Sie ebenfalls über die Visualisierung in den Einstellungen des Widgets löschen.

| 💼 Configuratio                                                                                   | on                                   |                          |                                 | ? |
|--------------------------------------------------------------------------------------------------|--------------------------------------|--------------------------|---------------------------------|---|
|                                                                                                  | Verbundenes YOUVI:<br>YOUVI C12 Demo | KNX Status:<br>Verbunden | Netzwerk Status:<br>Verbunden   |   |
| Icons .<br>Bilder                                                                                | Revox                                |                          |                                 |   |
| Benutzerverwaltung<br>Updates                                                                    | Status: Verbunden                    |                          | Trennen<br>Geräte erkennen      |   |
| KNX                                                                                              | Geräte:                              |                          | Zone 1                          | 2 |
| Module                                                                                           |                                      |                          |                                 |   |
| Bridges                                                                                          | Icon:                                |                          | Musik-Player                    | 2 |
| Netatmo<br>Sonos<br>Trivum<br>Ntuity<br>Yeelight<br>Bluesound<br>Philips Hue<br>Airzone<br>Revox | Raum:                                |                          | Showroom                        | 7 |
| Mehr                                                                                             | ~                                    |                          | Gerät entfernen Gerät speichern |   |

YOUVI Revox Bridge, Getting started

# **YOUVI** Revox Bridge

Getting started EN

| Product            | Item number |
|--------------------|-------------|
| YOUVI Revox Bridge | PNX31-10015 |

The product names mentioned in this document may be brands or registered trademarks of their respective owners. These are not explicitly labeled with """ or "@".

© PEAKnx GmbH Leydheckerstraße 10 64293 Darmstadt Germany

www.peaknx.com info@peaknx.com Document version: 1.1.0 Date: 14.03.25

# Which functions are controlled by the sound widgets?

You can use the sound system widgets to connect the following functions of your Revox system:

- Revox playlists
- Revox favorites
- Music selection by zone

#### Player

- Adjust volume, mute
- Play/Pause, next song, previous song
- Play mode: repeat, shuffle

#### **Playlists and Favorites:**

• Titles that you have added to your favorites or assigned to playlists in the Revox app are selected for the player using the "Playlists" and "Favorites" tabs.

#### **Zone widgets**

Each zone is visualised by a widget in the respective room. These are imported during sound zone discovery:

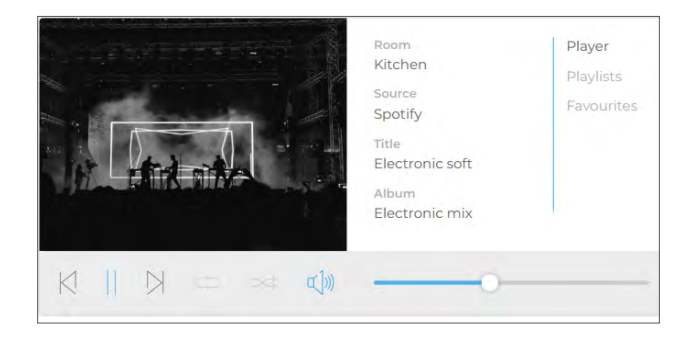

### **Group widget**

The entire Revox system is visualised by a group widget on the dashboard, which includes all imported zones:

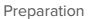

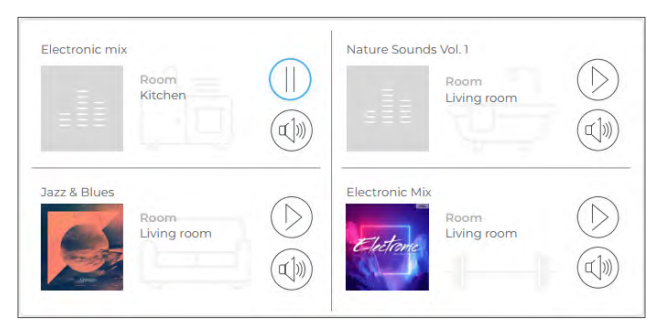

Tapping on the respective zone opens the corresponding player in the widget. The "Back" button takes you back to the group overview:

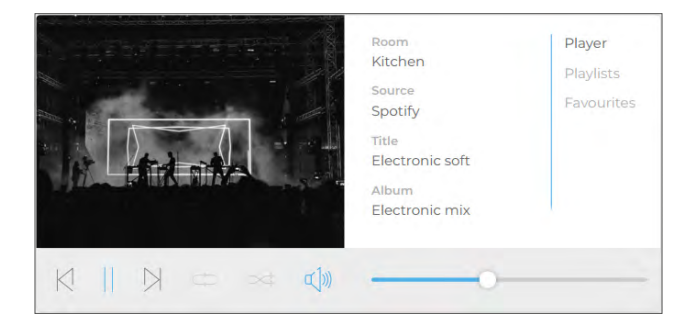

#### Installation

- Open YOUVI Dashboard and go to "Install Revox".
- Under More > License, you can view the remaining days of your trial license.
- For unlimited use, please purchase the bridge in the PEAKnx Shop.
- Select the Revox icon on the Dashboard page to open the bridge.

#### Preparation

- Select the "Connect" button. The Revox page opens.
- Log in to Revox with the same username and password used to access the app/web application. In the next step, grant YOUVI the appropriate access permissions.
- If the connection was established successfully, the status shows "Connected".

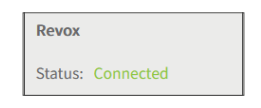

### **Detecting Revox zones**

- Select the "Discover devices" button.
- A window appears that lists all Revox zones.
- Use the check marks to select which zones should be imported into the visualisation.
- Clicking on a zone will show more properties:

| D                                     | iscovered devices         |
|---------------------------------------|---------------------------|
| $\bigtriangledown$ Sound Zone: Zone 1 |                           |
| lcon:                                 | 🔢 Music player 🛇          |
| Room:                                 | Showroom                  |
| $\bigtriangledown$ Sound Zone: Zone 2 | $\checkmark$              |
| lcon:                                 | 🔠 Music player 🗢          |
| Room:                                 | Garage $\bigtriangledown$ |
|                                       |                           |
|                                       |                           |
|                                       |                           |
|                                       |                           |
|                                       |                           |
|                                       |                           |
|                                       |                           |
| Deselect all devices                  | Cancel Create devices     |

- Select the appropriate room and a different icon if needed.
- Select the "Create devices" button.
- The widgets will be created in the previously selected rooms of the visualisation.
- Open the visualisation and switch on the edit mode.
- By selecting the Dashboard icon, you can add the separate zone widgets to the dashboard.

# Creating a group widget

You create a widget with all zones as follows:

- Open the visualisation and turn on the edit mode.
- Switch to the Dashboard page of the visualisation.
- Select "+ Sound System" and "Revox".
- The group widget will be created on the dashboard.

# **Device overview**

All imported zones can be found in the "Sound Zone" drop-down menu on the Revox page:

- Select the desired zone from the list to edit or delete it (for YOUVI).
- You can also delete zones (widgets) in the visualisation in settings of the widget.

| 🔍 Configurati                                                                                           | on                                 |                          | 9                              |
|----------------------------------------------------------------------------------------------------|------------------------------------|--------------------------|--------------------------------|
|                                                                                                    | Connected YOUVI:<br>YOUVI C12 Demo | KNX Status:<br>Connected | Network Status:<br>Connected   |
| Icons<br>Images<br>Clients                                                                              | Revox                              |                          |                                |
| User Management<br>Updates                                                                              | Status: Connected                  |                          | Disconnect<br>Discover devices |
| KNX                                                                                                    | Devices:                           |                          | Zone 1 $\bigtriangledown$      |
| Modules                                                                                                 |                                    |                          |                                |
| Bridges                                                                                                 | Icon:                              |                          | Music player                   |
| Netatmo<br>Sonos<br>Trivum<br>Ntuity<br>Yeelight<br>Bluesound<br>Philips Hue<br>Airzone<br><b>Revox</b> | Room:                              |                          | Showroom                       |
| More                                                                                                    | v                                  |                          | Remove Device Save Device      |

Pont YOUVI Revox, Notice abrégée

# **Pont YOUVI Revox**

Notice abrégée FR

| Produit          | Référence   |
|------------------|-------------|
| Pont YOUVI Revox | PNX31-10015 |

Les noms de produits mentionnés dans ce document peuvent être des marques commerciales ou des marques déposées de leurs propriétaires respectifs. Elles ne sont pas expressément marquées par « <sup>™</sup> » et « <sup>®</sup> ».

© PEAKnx GmbH Leydheckerstraße 10 64293 Darmstadt Allemagne

www.peaknx.com info@peaknx.com Version du document : 1.1.0 Date : 14.03.25

# Quelles fonctions sont contrôlées par les widgets sonores ?

Vous connectez les fonctions suivantes de votre système Revox via le widget du système audio :

- Listes de lecture Revox
- Les favoris de Revox
- Lecture de zone

#### Joueur

- Régler le volume, couper le son
- · Lecture/Pause, chanson suivante, chanson précédente
- Mode de lecture : répétition, aléatoire

#### Listes de lecture et favoris

 Les onglets Listes de lecture et Favoris sont utilisés pour sélectionner les pistes que vous avez ajoutées à vos favoris ou à vos listes de lecture dans l'application Revox pour le lecteur.

#### Widget de zone

Chaque zone est visualisée via un widget dans la pièce respective. Ceux-ci sont importés lors de la découverte de la zone sonore :

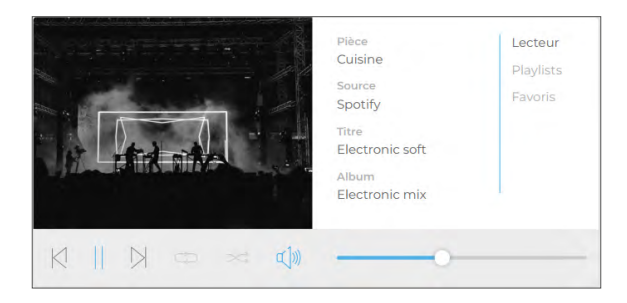

#### Widget de groupe

L'ensemble du système Revox est visualisé via un widget de groupe sur le tableau de bord, qui contient toutes les zones importées :

Installation

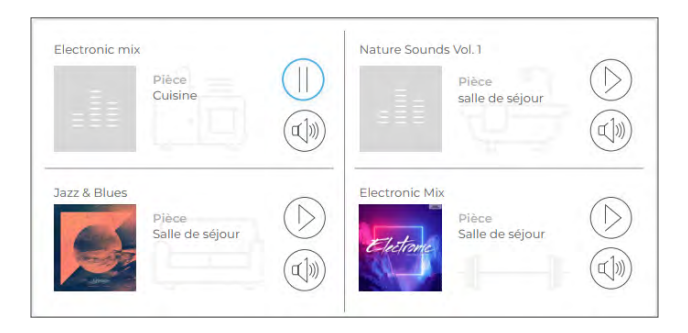

Si vous tapez sur la zone concernée, le joueur correspondant s'ouvre dans le widget. Le bouton « arrière » vous ramène à l'aperçu du groupe :

| Plèce Lecteur<br>Cuisine Playlists<br>Source Favoris<br>Spotify Favoris<br>Titre<br>Electronic soft<br>Album<br>Electronic mix |  |
|----------------------------------------------------------------------------------------------------|--|
| 0                                                                                                    |  |

#### Installation

- Ouvrez le tableau de bord YOUVI et allez dans « Installer Revox ».
- Sous *Plus > Licence*, vous pouvez voir les jours restants de votre licence d'essai.
- Pour une utilisation illimitée, veuillez acheter le pont dans la boutique PEAKnx.
- Sélectionnez l'icône Revox sur la page Tableau de bord pour ouvrir le pont.

#### **Préparation**

- Sélectionnez le bouton Connecter. La page Revox s'ouvre.
- Connectez-vous à Revox avec le même nom d'utilisateur et le même mot de passe que ceux utilisés pour accéder à l'application Web. Dans l'étape suivante, accordez à YOUVI les permissions appropriées.
- · Si la connexion a été établie avec succès, le statut affiche « Connecté ».

# Revox Statut : Connecté

#### Détection de zone Revox

- Sélectionnez le bouton « Détecter les dispositifs ».
- Une fenêtre s'affiche et répertorie toutes les zones Revox.
- Utilisez les coches pour sélectionner les zones sonores à importer dans la visualisation.
- En cliquant sur une zone, d'autres propriétés s'affichent :

| Dispositif                             | s découverts       |                    |
|----------------------------------------|--------------------|--------------------|
| $\bigtriangledown$ Zone sonore: Zone 1 |                    |                    |
| Icône:                                 | Lecteur de musique | $\bigtriangledown$ |
| Salle :                                | Showroom           | $\bigtriangledown$ |
| ▽ Zone sonore: Zone 2                  |                    |                    |
| lcône:                                 | Lecteur de musique | $\bigtriangledown$ |
| Salle :                                | Garage             | $\bigtriangledown$ |
|                                        |                    |                    |
|                                        |                    |                    |
|                                        |                    |                    |
|                                        |                    |                    |
|                                        |                    |                    |
|                                        |                    |                    |

- Sélectionnez la pièce appropriée et, si nécessaire, une autre icône.
- Sélectionnez le bouton « Créer des dispositifs ».
- Les widgets sont créés dans les pièces préalablement sélectionnées de la visualisation.
- Ouvrez la visualisation et activez le mode d'édition.
- En sélectionnant l'icône du tableau de bord, vous pouvez ajouter les widgets de zones distinctes au tableau de bord.

# Créer un widget de groupe

Pour créer un widget avec toutes les zones, procédez comme suit :

- Ouvrez la visualisation et activez le mode d'édition.
- Passez à la page du tableau de bord de la visualisation.
- Sélectionnez « + Système Sonore » et « Revox ».
- Le widget de groupe est créé sur le tableau de bord.

### Aperçu du dispositif

Toutes les zones importées se trouvent dans le menu déroulant « Zone sonore » de la page Revox :

- Sélectionnez la zone souhaitée dans la liste pour la modifier ou (pour YOUVI) la supprimer.
- Vous pouvez également supprimer des zones (widgets) via la visualisation dans les paramètres du widget.

|                          | YOUVI connecté :<br>YOUVI C12 Demo | Statut KNX :<br>Connecté | État du réseau :<br>Connecté |
|--------------------------|------------------------------------|--------------------------|------------------------------|
| Icônes                   | ^                                  |                          |                              |
| Images                   | Pevoy                              |                          |                              |
| Clients                  | REVOX                              |                          |                              |
| Gestion des utilisateurs | Statut : Connecté                  |                          | Déconnecter                  |
| Mises à jour             |                                    |                          | Détecter les dispositifs     |
| (NX                      | Dispositifs:                       |                          | Zone 1                       |
| Iodules                  |                                    |                          |                              |
| Ponts                    | Icône:                             |                          | Lecteur de musique           |
| Netatmo                  | Salle :                            |                          | Showroom                     |
| Sonos                    |                                    |                          |                              |
| Trivum                   |                                    |                          |                              |
| Ntuity                   |                                    |                          |                              |
| Yeelight                 |                                    |                          |                              |
| Bluesound                |                                    |                          |                              |
| Philips Hue              |                                    |                          |                              |
| Airzone                  |                                    |                          |                              |
| Revox                    |                                    |                          |                              |

www.peaknx.com